## Belépési segédlet versenyzők, zsűritagok és meghívott előadók számára

- konferencia részvételük a Whova felületen történik -

A Whova on-line konferencia felületre feliratkozás után tud belépni. Feliratkozhat számítógépen vagy telefon/tablet segítségével. Az eszközének megfelelő útmutatást kövesse az alábbiakban.

### Számítógépen történő feliratkozás:

1. Kattintson a következő linkre: <u>https://otdk35kemia.elte.hu/eloadok.html</u>majd válassza ki az oldalon a "Feliratkozás" -t.

# Feliratkozás a Whova felületre

Előadóként illetve zsűritagként elegendő csupán feliratkozni a *Whova* felületen. (A feliratkozás megelőző, regisztrálási lépést az előadók és zsűritagok részére a szervezők elvégzik.) Feliratkozáshoz kattintson a következő linkret Feliratkozás.

2. A feljövő ablakban töltse ki az adatokat, majd kattintson a "Sign up" gombra. Kérjük, hogy teljes nevét adja meg, ne használjon becenevet. Ha Ön versenyző, az OTDT honlapon használt email címmel iratkozzon fel. Ha Ön zsűritag vagy meghívott előadó, a szervezőktől kapott felkérő emailben megjelölt címmel iratkozzon fel. Ha ettől eltérő email címet használ, nem fogja látni az eseményt!

| Sign up today         |                                   |  |  |  |
|-----------------------|-----------------------------------|--|--|--|
| First Name            | Last Name                         |  |  |  |
| Teszt                 | Elek                              |  |  |  |
| Email                 |                                   |  |  |  |
| tesztelek@email.hu    |                                   |  |  |  |
| Password              |                                   |  |  |  |
|                       |                                   |  |  |  |
| Confirm password      |                                   |  |  |  |
|                       |                                   |  |  |  |
|                       |                                   |  |  |  |
|                       | Sign up                           |  |  |  |
| Already hav           | ve an account? Sign in here       |  |  |  |
| s is only open to reg | istered attendees. Not Registered |  |  |  |

Register here

3. Sikeres feliratkozást követően beállíthat profil képet, és személyre szabhatja a Whova felületen megjelenő, személyes profil oldalát, mely az összes résztvevő számára látható. (Ezeket a beállításokat később is megteheti ill. módosíthatja.) Ha ezekkel végzett, kattintson a "Continue" gombra majd az alább látható, feljövő ablakban kattintson a "Go to home" gombra.

#### Well done!

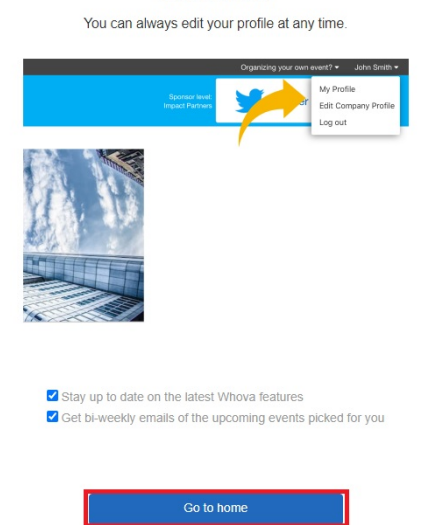

4. Ezzel belépett a Whova on-line konferencia felületre, ú.n. webes applikáció segítségével. A rendszer használatáról rövid segédletet talál a balmenü "Home" menüpontja alatt írásban és videofelvételen is. (Az utóbbi hamarosan elérhető.)

A konferencia gördülékeny menetét nagyban segíti, ha a konferenciát megelőzően elolvassa ill. megnézi a rendszerhasználati segédletet és kipróbálja azokat az eszközöket, melyeket a konferencia alkalmával használni fog. Kérjük ezt tegye meg!

| Köszöntjük a 35. Kémia OTDK on-line felületén!                                                                                                    |
|----------------------------------------------------------------------------------------------------|
| Az on-line felületen elérhető tartalmak és funkciók röviden.                                                                                                    |
| Balmenüben "MAIN NAVIGATION" alatt:                                                                                                    |
| Agenda: konferencia program. Gördítősávval és kattintással navigálható, rádiógombokkal tagozatra (Tracks) szűrhető. Az előadások megtekintéséhez a "View Session" majd a "View live stream" gombra kell kattintani. Az élő előadás új böngésző fülön, MS Teams alkalmazásban nyílik meg. Az előadások (Session) alatt megjelenő tartalmakat az előadók személyreszóló email üzenetben kapott linken sajátkezűleg szerkeszthetik (pl. rezümé és imázsfilm). |
| Attendees a konferencia előadói, zsűritagjai és egyéb aktív (regisztrált) résztvevőinek áttekintése. A megjelenő információkat minden résztvevő sajátkezűleg, a felső menü jobb szélén, a neve alatt legördülő menü "My Profile" pontja alatt szerkesztheti.                                                                                                    |
| Community tematizált fórumok (All Topics), benne szervezői hirdetmények, élmények és szakmai anyagok megosztása. Virtuális találkozó kezdeményezés és részvétel (Meet-ups).                                                                                                    |
| Sponsors: szponzori oldalak megtekintése és csevegés írásban (Chat).                                                                                                    |
| Balmenüben "RESOURCES" alatt:                                                                                                    |
| Session Q&A: kérdések és válaszok az előadásokhoz.                                                                                                    |
| Video Gallery a konferenciához kapcsolódó videóanyagok.                                                                                                    |
| Documents: a konferenciához kapcsolódó dokumentumok.                                                                                                    |
| Speakers a konferencia előadói. Profil oldal megtekintése, csevegés írásban és videóhívással.                                                                                                    |
| Whova Guides: rendszerismertető videóanyagok.                                                                                                    |
| A felület Web Applikációban vagy Mobil Applikációban érhető el. Az utóbbi letöltéséhez ide kell kattintani: Whoya Mobile App .                                                                                                    |

5. A konferencia felületére a továbbiakban a <u>https://whova.com/portal/webapp/ncosr\_202105/</u> linken léphet be, melyet a <u>https://otdk35kemia.elte.hu/eloadok.html</u>oldalon a "BELÉPÉS A WHOVA FELÜLETBE" fekete gomb segítségével is elérhet.

## Telefonos/tabletes feliratkozás:

- 1. Válassza ki a telefonja/tablete operációs rendszerének megfelelő applikációt a Google Play áruházból/App Store-ból.
- 2. Telepítést követően adja meg azt az e-mail címet, amivel a szervezők Önt előzetesen regisztrálták a konferenciára, majd kattintson a "Continue" gombra. Ha Ön versenyző, az OTDT honlapon korábban megadott email címet használja. Ha Ön zsűritag vagy meghívott előadó, a szervezőktől kapott felkérő email-ben megjelölt címet használja. Ha ettől eltérő email címet használ ebben a lépésben, nem fogja látni az eseményt!
- 3. Adjon meg egy 6 karakterből álló jelszót, a teljes nevét (ne becenevet), fogadja el a használati feltételeket majd kattintson a "Continue" gombra.
- 4. Fiók megerősítésre nincs szükség.
- 5. A fenti pontok sikeres teljesítését követően látnia kell az eseményt az ú.n. mobil applikációban. A rendszer használatáról rövid segédletet talál a "Home" menüpont alatt írásban és videofelvételen is. (Az utóbbi hamarosan elérhető.)

A konferencia gördülékeny menetét nagyban segíti, ha a konferenciát megelőzően elolvassa ill. megnézi a rendszerhasználati segédletet és kipróbálja azokat az eszközöket, melyeket a konferencia alkalmával használni fog. Kérjük ezt tegye meg!

A mobil applikáció elsősorban az on-line konferencia közösségi felület jellegű elemeinek használatára alkalmas. Előadás tartására és zsűritagként történő aktív részvételre a webes applikációt ajánljuk inkább.

| < Back                                    | < Back                                                                                    | 1 Home Switch Event                                                                    |
|-------------------------------------------|-------------------------------------------------------------------------------------------|----------------------------------------------------------------------------------------|
| Sign Up / Sign In                         | 🖾 tesztelek@email.hu                                                                      | 33. OKSZAGUS<br>TUDOMÁNYOS DIÁKKÖRI<br>KONFERENCIA 2021<br>KEMIAI ÉS VECYIPARI SZEKCIÓ |
| attendees, view event schedule, and more! | Parent ( d) and k denotes ( )                                                             | ELTE TIK<br>KÉMIAI INTÉZET<br>2021. MÁJUS 17-19.                                       |
| in Sign in with LinkedIn                  | Type Name<br>Type Name<br>Type Name<br>Elake                                              | <b>35. Kémia OTDK on-line felület</b><br>Virtual<br>May 17 - 19, 2021                  |
| Sign in with Facebook                     | Affiliation (Optional)                                                                    | Additional Resources                                                                   |
|                                           | To help you better network with others, Whova highly<br>recommends using real name.       | Session Q&A Documents Speakers                                                         |
| tesztelek@email.hu                        | I have read and agree to the <u>Terms of Use</u><br>and <u>Privacy Policy</u> .  Continue | Sponsors Surveys Twitter                                                               |
| Continue                                  |                                                                                           | WhovaGuide                                                                             |
|                                           |                                                                                           | Spont Deceription from                                                                 |
|                                           |                                                                                           | Home Agenda Attendees Community Messages                                               |

Feliratkozás, belépés vagy a rendszer használatával kapcsolatos technikai segítség ügyében keresse bizalommal az ELTE Informatikai Igazgatóság munkatársait az <u>otdk2021@iig.elte.hu</u> email címen.

Egyéb, a konferenciával kapcsolatos kérdésekben az ELTE Kémiai Intézet munkatársai nyújtanak segítséget az <u>otdk35kemia@ttk.elte.hu</u> email címen.